# 2021학년도 학생자치기구 총 선거 온라인 전자투표 시스템 안내

The University

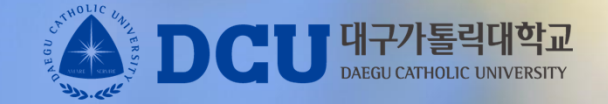

### 1. 학생지원통합시스템 모바일 화면

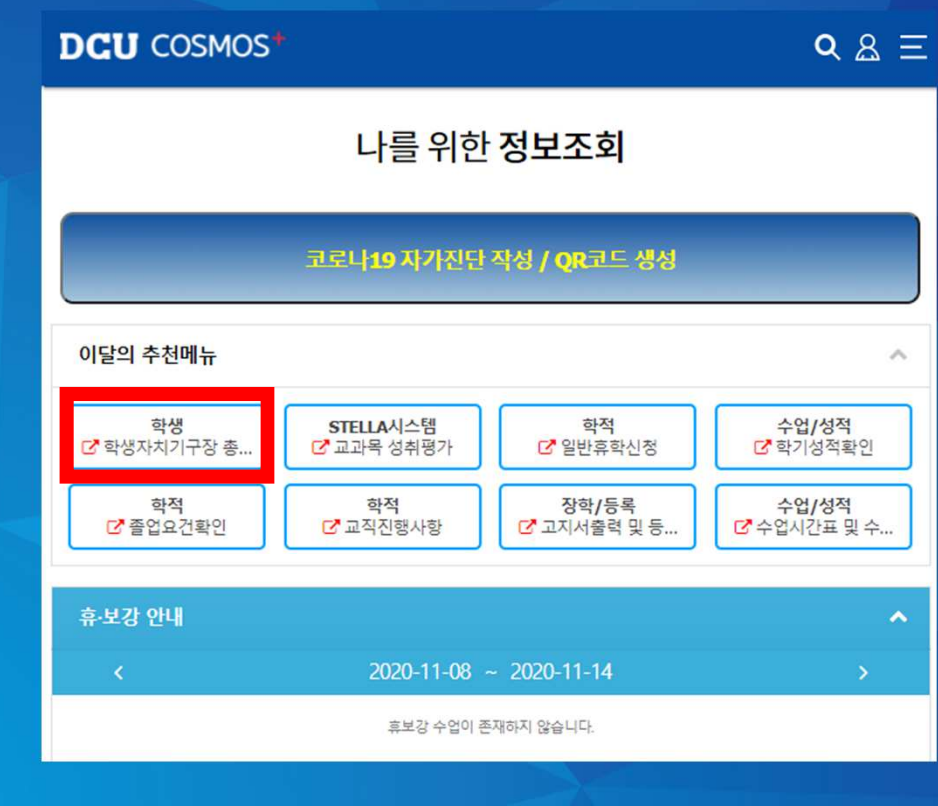

**ギ**ひ 7년고 ~ਇ~1 7년은 교方의 전で 대구가톨릭대학교

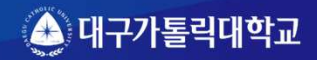

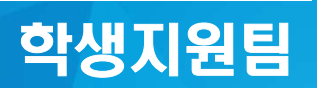

뿌깅 7분교 사업이 7분은 교호의 전で 대구가톨릭대학교

### 1-2. 모바일 목록

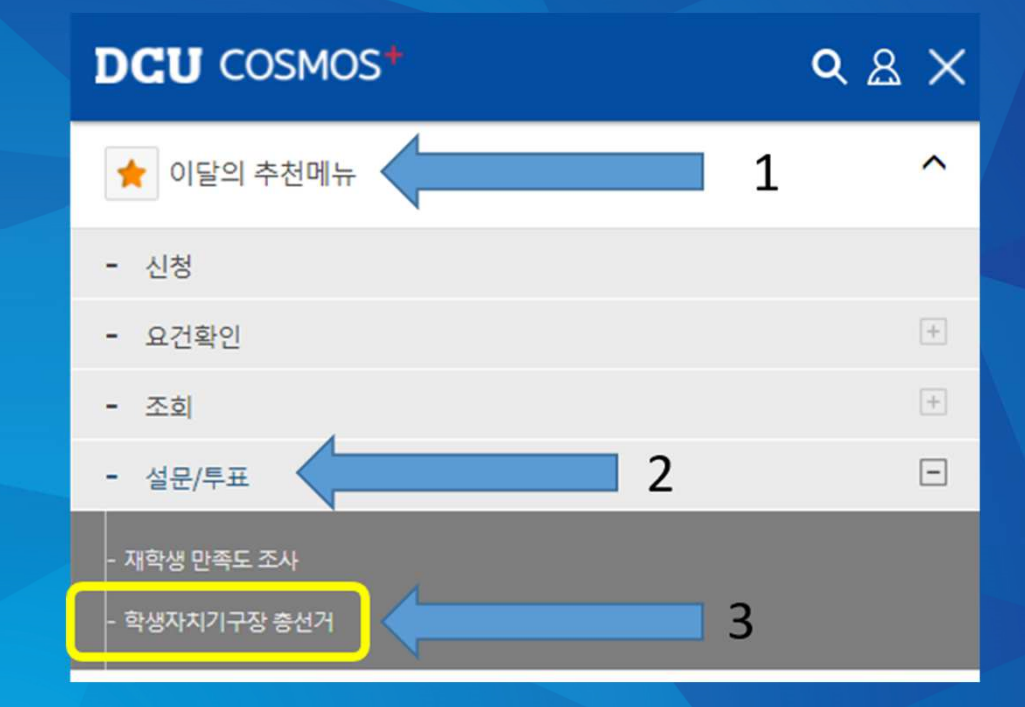

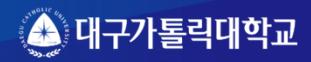

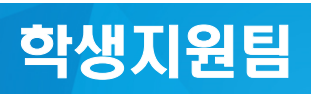

**ギ**ひ 7분교 ~比\*1 7분은 교숙의 전で 대구가톨릭대학교

### 2. 선거 본인인증

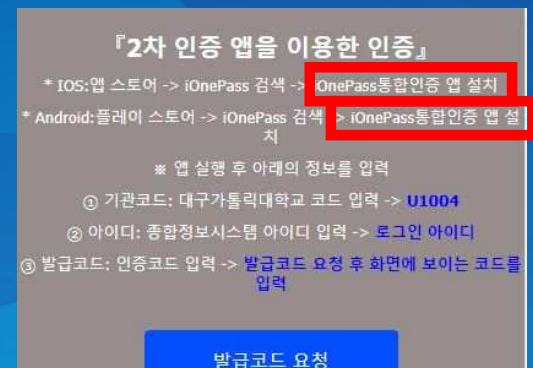

『**학교 E-mail을 이용한 인증』** \* 스마트 폰이 없는 경우이**메일 OTP를** 이용하여 2차 인증을 진행할수 있습니다. \*\* 아래의 E-mail OTP 요청 후 수신된 학교 메일의 OTP 인증 코드 입력

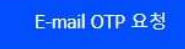

#### 2차 인증수단 인증 완료 후

2차 인증방식(택1) 1. 2차 인증 앱 인증 (2-1 확인) 2. 학교 E-mail 인증 (2-2 확인)

2개의 인증방식 중 1개를 선택

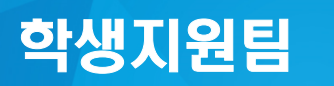

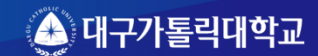

뿌김 7월고 사업이 7월은 正立りない 대구가톨릭대학교

### 2-1 본인인증 I-One Pass 검색

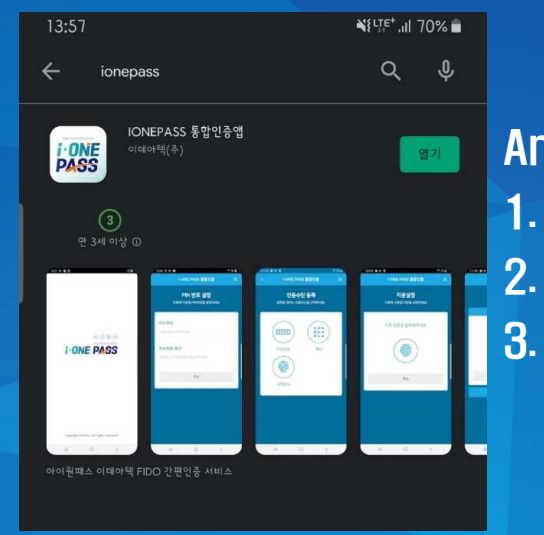

Android 설치 방법 플레이 스토어 접속 IOnePass 검색 IOnePass통합인증 앱 설치

| Q ionepass                                                         |               |                                                |
|--------------------------------------------------------------------|---------------|------------------------------------------------|
| iOnel<br>iONE<br>PASS                                              | Pass통합인증      | 열기                                             |
| ETHE                                                               | NU NU SE      | ND<br>Fore Area Reve<br>Rev 성명<br>Rev Lawrence |
| ees<br>Saac<br>Saac<br>Saac<br>Saac<br>Saac<br>Saac<br>Saac<br>Saa |               | :::                                            |
|                                                                    | 4924 1.246762 | - 64                                           |

dure 📼

10.54 4

IOS 설치 방법 IOS 앱 스토어 접속 1. IOnePass 검색 2.

- 3.
  - IOnePass통합인증 앱 설치

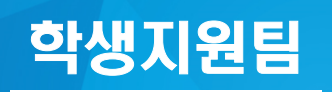

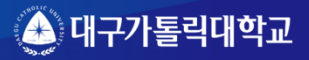

뿌깅 7분교 사업이 7분은 교숙의 전で 대구가톨릭대학교

### 2-1 본인인증 I-One Pass 설치 후 코드입력

| 1:43 🕫 |                 | . III LTE 🕞 |                             |
|--------|-----------------|-------------|-----------------------------|
|        | i-ONE PASS 통합인증 |             |                             |
|        |                 |             | 『 2차 인증 앱 실행 후 아래 정보 입력』    |
|        |                 |             | 기관코드: U1004                 |
| 기관코드   |                 |             | 아이디:                        |
| 기관코드를  | 입력하세요           |             | 발급코드;                       |
|        |                 |             | 만료기간 : 2020-11-12 13:46:34  |
| 아이디    |                 |             | ※ 2차 인증 앱에 인증 수단을 등록 후, 새로고 |
| 영문과 숫자 | 로 아이디를 입력 하세요   |             | 침을 하시기 바랍니다.                |
|        |                 |             |                             |
| 발급코드   |                 |             | 새로고침                        |
| 발급코드(숫 | 자5자리)를 입력하세요    |             |                             |
|        |                 |             |                             |
|        |                 |             | 학교 모바일 어플                   |
|        | 등록요청            |             |                             |
|        |                 |             | 인증번호 숫자                     |
|        |                 | _           |                             |

학생지원팀

I-ONE PASS 통합인증 1. 기관코드 : U1004 2. 아이디 : 학교 아이디 3. 발급코드 : 숫자 5자리

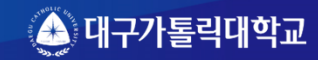

**뿌댕 7분교 ~比\*1 7분은** 교숙의 전で 대구가톨릭대학교

### 2-1 본인인증 I-One Pass 인증수단 등록

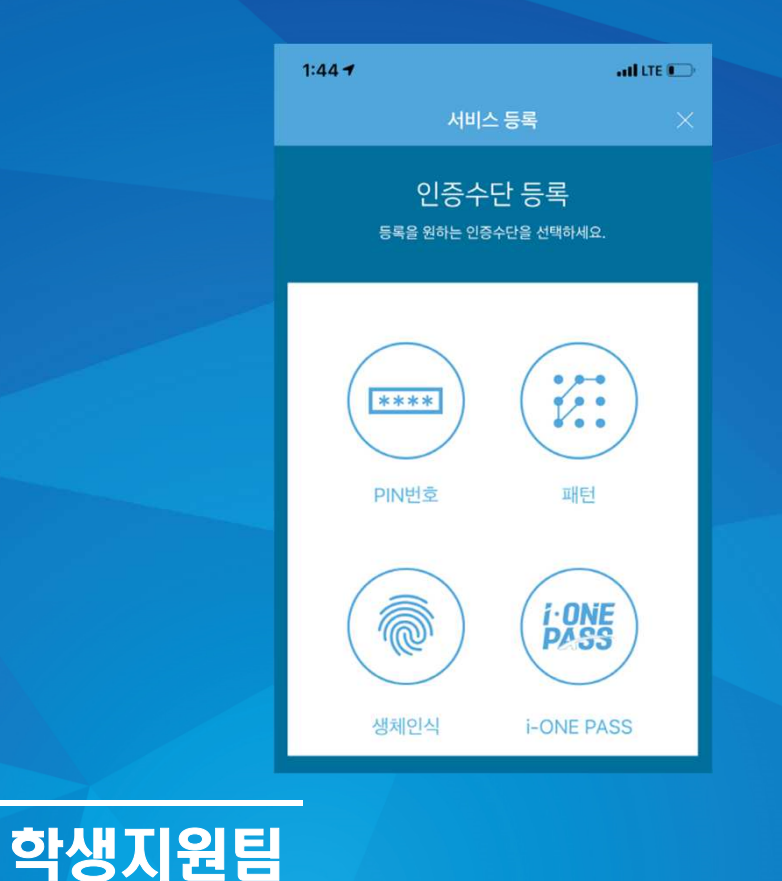

본인인증 수단 등록 1. PIN번호 2. 패턴 3. 생체인식

※ 3개 중에서 선택

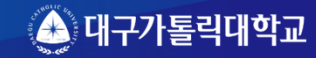

**ギ**ひ 7분교 ~변\*1 7분은 교숙의 전で 대구가톨릭대학교

### 2-1 본인인증 I-One Pass 인증수단 인증 완료

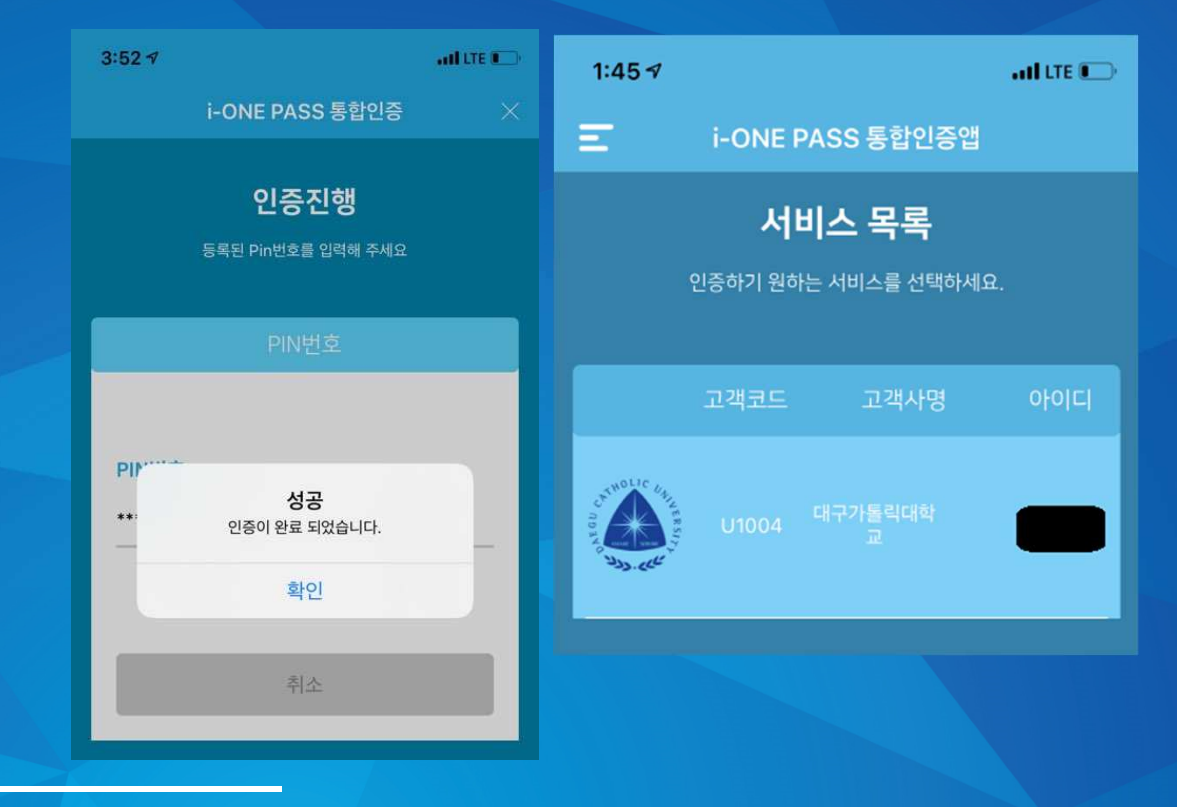

# 1. 본인인증 수단 등록 2. 인증이 완료 표시 확인 3. 인증 완료 후 I-One Pass 종료 후 재실행

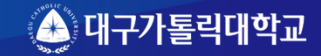

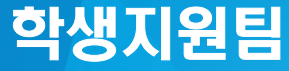

뿌댕 7분교 사업이 7분은 교숙의 전강 대구가톨릭대학교

### 2-1 본인인증 앱을 이용한 인증하기

 \* 2차 인증 앱을 이용한 인증하기』

 ① 인증 요청 클릭

 ② 2차 인증 앱에서 인증 PUSH 메시지 수신 확인

 ③ 등록된 인증 수단으로 인증 진행

\* 앱을 삭제했을 경우 『2차 인증 앱 삭제 후 재등록 방법」을 진행

인증 요청

 『2차 인증 앱 삭제 후 재등록 방법』
 ① 인증 초기화 요청 클릭
 ② 2차 인증 앱 재설치
 ③ 2차 인증 로그인 후 인증 수단 재등록 진행

인증 초기화 요청

『학교 E-mail을 이용한 인증하기』 \* 스마트 폰이 없는 경우이메일 OTP를 이용하여 2자 인증을 진행할수 있습니다. \*\* 아래의 E-mail OTP 요정 후 수신된 학교 메일의 OTP 인증 코드 입력

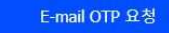

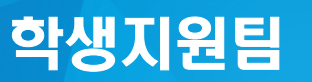

2차 인증수단 인증 완료 후

2차 인증방식(택1) 1. 2차 인증 앱 인증 2. 학교 E-mail 인증

2개의 인증방식 중 1개를 인증 해야 함

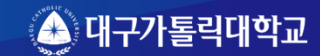

뿌댕 7분교 ~比이 7분은 교숙의 전で 대구가톨릭대학교

### 2-1 본인인증방식 중 인증 앱에서 인증방법

 『2차 인증 앱에서 인증 PUSH 메시지 수신 확인

 ② 앱에서 등록된 인증 수단으로 인증하기

 ③ 인증 후 로그인 처리 클릭

앱 인증 후 페이지 이동9초 전...

인증 후 페이지 이동

#### 2차 인증 앱에서 인증 PUSH 메시지 수신 확인

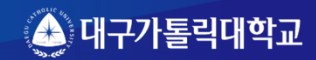

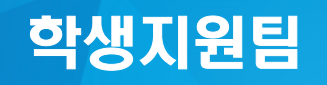

뿌讶 7분교 ~比\*1 7분은 교숙의 전で 대구가톨릭대학교

### 2-1 본인인증 PUSH 메시지 인증 확인

『2차 인증 앱에서 인증진행』 ① 2차 인증 앱에서 인증 PUSH 메시지 수신 확인 ② 앱에서 등록된 인증 수단으로 인증하기 ③ 인증 후 로그인 처리 클릭

앱 인증 후 페이지 이동9초 전...

인증 후 페이지 이동

 본인인증 앱에서 등록된 인증 수단 인증하기
 인증 후 로그인 처리 확인
 인증 후 페이지 이동 확인

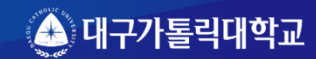

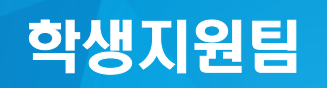

1:45 1

(제 IONEPASS) DCU통합시스템 2차인증요청

대구가톨릭대학교 통합시스템 인증요청이 들어왔습니다.

대구가톨릭대학교

인증요청

Sal LTE E

**뿌댕 7분교 ~比\*1 7분은** 교숙의 전で 대구가톨릭대학교

### 2-2 학교 E-mail 인증수단 인증 OTP발송

| 11:26                        | all 🗢 🔳     | 11:27                 | .ıl ≎ ■           |
|------------------------------|-------------|-----------------------|-------------------|
| 2차 인증 시스템                    | ×           | 2차 인증 시스템             | ×                 |
| 『 E-mail OTP 발종              | 송』          | 『 E-mail              | OTP 발송』           |
| 선택하세요                        |             | @cu                   | .ac.kr            |
| * OTP를 받을 E-mail주소를 선택하고 발송비 | 1튼을 클릭해 주세요 | * OTP를 받을 E-mail주소를 선 | 택하고 발송버튼을 클릭해 주세요 |
| OTP 발송                       |             | ΟΤΙ                   | P발송               |

#### 1. E-mail 선택 2. E-mail OTP발송

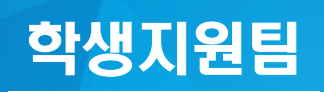

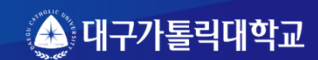

뿌댕 7분교 사업이 7분원 교숙의 전가 대구가톨릭대학교

### 2-2 학교 E-mail 인증수단 인증 OTP 번호 확인

11:28

◀ DCU 통합시스템

| <b>11:27</b><br>◀ DCU 통합시스템 |                            | al 🗢 🖿 |
|-----------------------------|----------------------------|--------|
| AA                          | 보안 안 됨 — mm.cu.ac.kr       | S      |
|                             | 🗻 대구가톨릭대학교                 |        |
| 편지함관리                       | 받은편지함                      | 편지쓰기   |
| 전체선택 삭제                     | 추가작업▼ 편지이동▼                |        |
| (iat<br>입시 OT               | team@cu.ac.kr<br><b>TP</b> | 11:27  |

학생지원팀

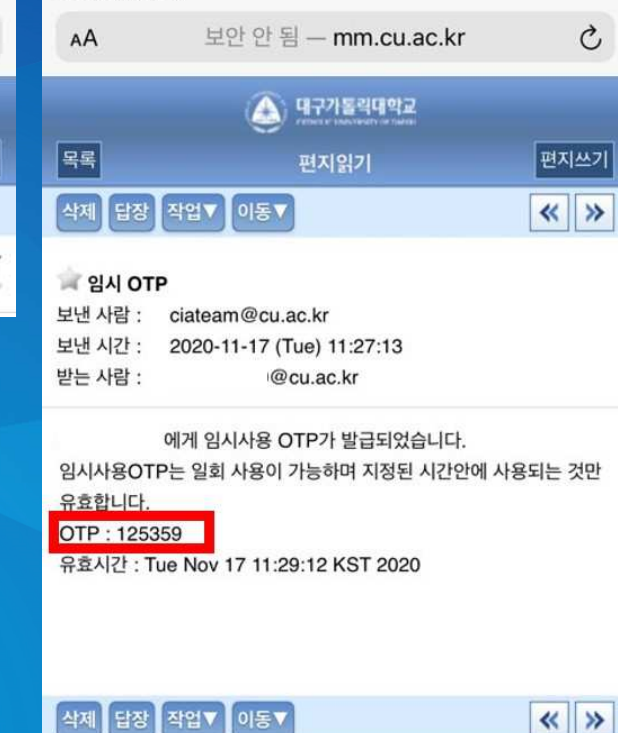

.ul 🕆 🔳

 학교 홈페이지 또는 모바일 을 통해 E-mail 접속
 발송된 E-mail 선택
 E-mail OTP 번호 확인

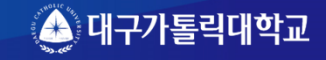

**뿌댕 7분교 ~比\*1 7분은** 교숙의 전で 대구가톨릭대학교

### 2-2 학교 E-mail 인증수단 인증 OTP발송

| 11:28                                                              | .ul 🗢 🖿                |
|--------------------------------------------------------------------|------------------------|
| 2차 인증 시스템                                                          | ×                      |
| <b>『E-mail OTP 확인</b><br>OTP 입력<br>* E-mail로 받은 OTP 코드를 입력 후 확인 버튼 | <b>』</b><br>특을 클릭해 주세요 |
| 확인                                                                 |                        |

#### 1. 발송된 E-mail OTP 번호 입력 2. 입력 후 확인 체크

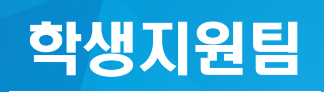

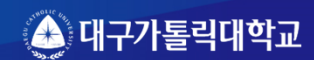

뿌갱 7날고 사업이 7날은 교숙의 전で 대구가톨릭대학교

### 3. 개인정보 동의

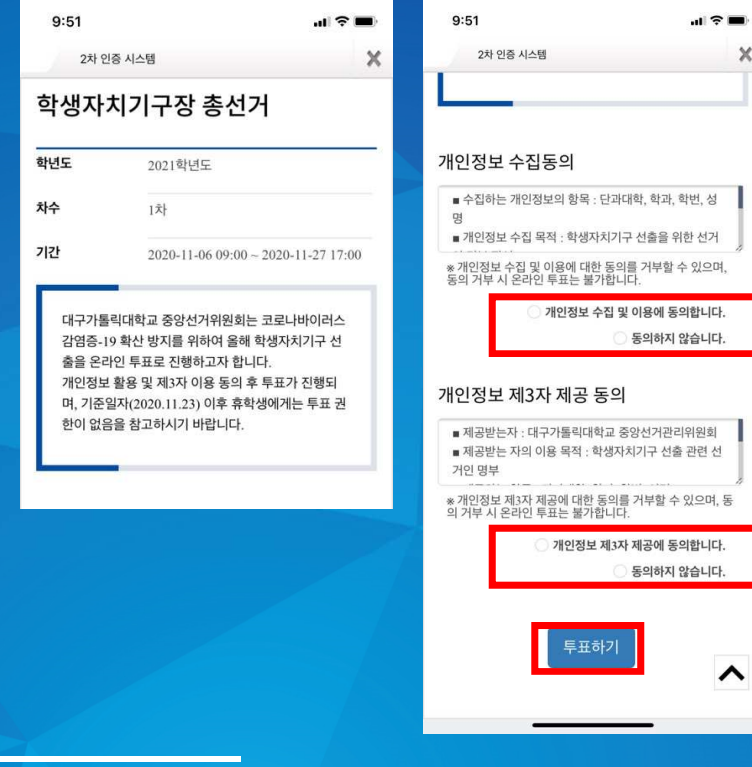

#### 1. 개인정보 수집 동의 체크 2. 개인정보 제3자 제공 동의 체크 3. 투표하기 체크

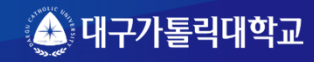

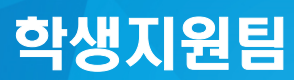

뿌댕 7분교 ~比이 7분은 교숙의 전で 대구가톨릭대학교

### 4. 투표 진행

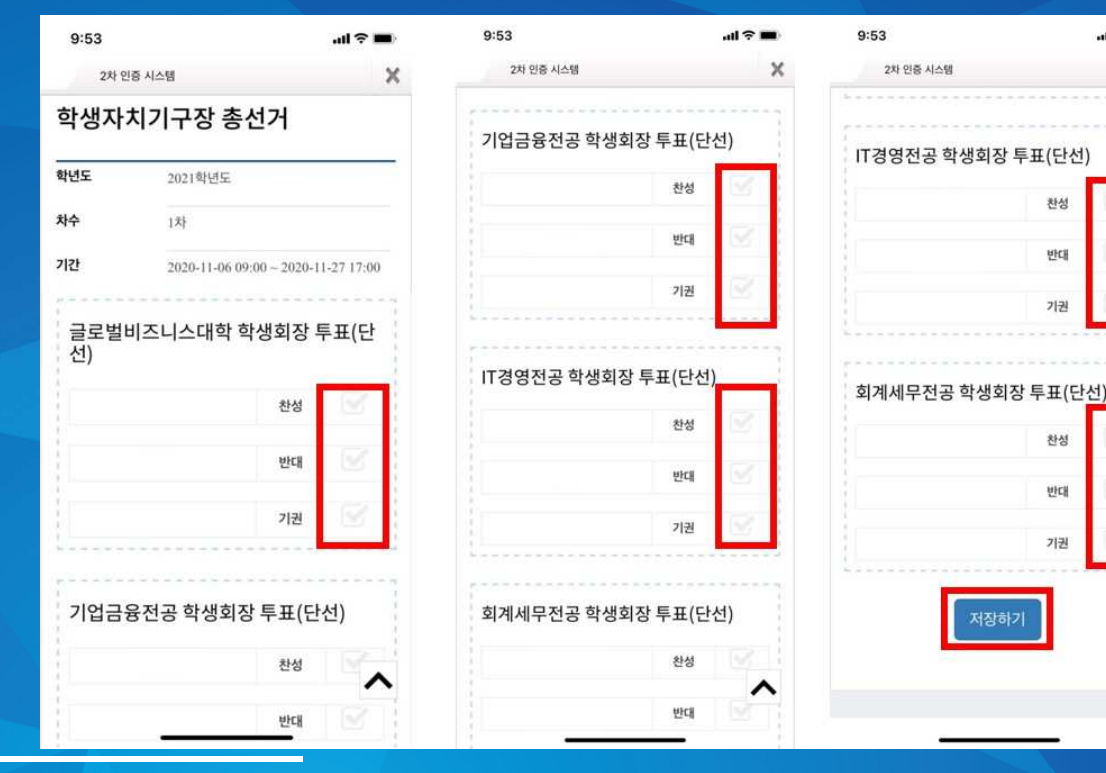

# 단과대학 및 학생회장 투표 진행 저장하기 클릭

×

~

※ 저장하기 완료 후 투표 변경을 할 수 없으니 신중하게 권리를 행사하여 주시기 바랍니다.

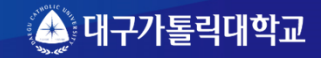

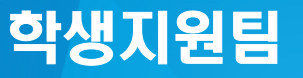

뿌갱 7분교 사업이 7분원 교숙의 전간 대구가톨릭대학교

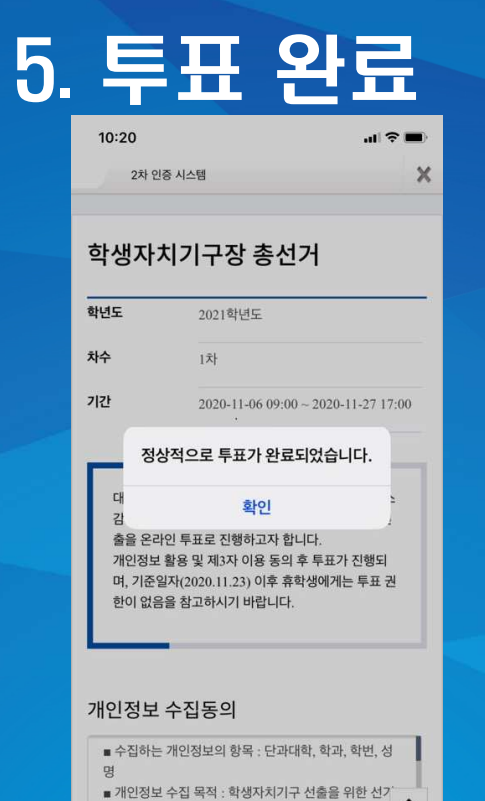

\* 개인정보 수집 및 이용에 대한 동의를 거부할 수 있으나, 동의 거부 시 온라인 투표는 불가합니다.

학생지원팀

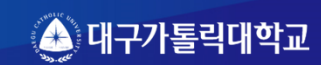

#### 정상 투표가 완료되었으면 정상적으로 투표가 완료되었습니다. 문구와 함께 더 이상 투표를 진행 할 수 없음

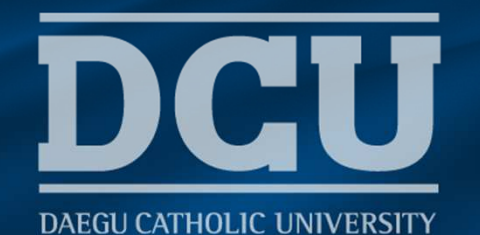

수고하셨습니다.

🕭 대구가톨릭대학교